## MALPANA DOWNLOAD INSTRUCTIONS

1) If you do not already have a program that opens .rar files, download the free trial of WinRAR here: <u>http://download.cnet.com/WinRAR-32-bit/3000-2250\_4-10007677.html</u>

- download.cnet.com/WinRAR-32-bit/3000-2250\_4-10007677.html Operating System: Windo Registry Mechanic 2011 WinRAR (32-bit) 3.93 Download Now (1.3MB) Quick Tested spyware free 🛈 Price: Opera CNET editors' rating: Average user rating: 98/Me \*\*\*\* \*\*\*\* out of 1662 votes Date a
- 2) Download "Malpana": http://www.stgeorgearizona.com/malpana.html

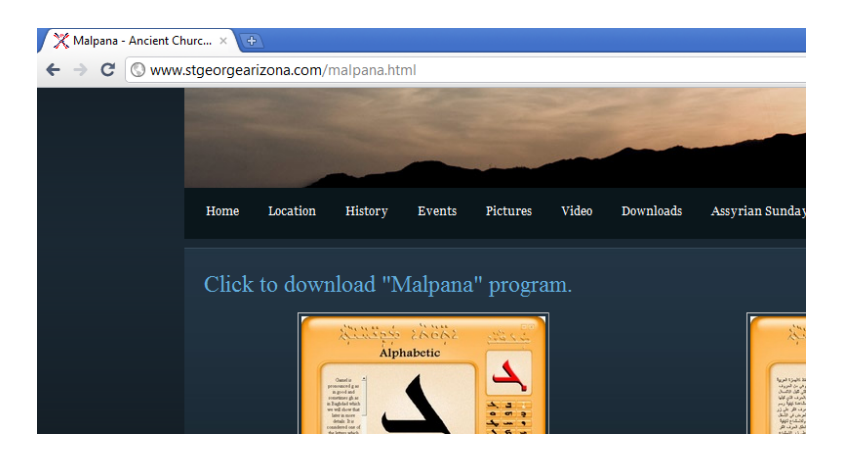

3) Open Malpana using WinRAR. If you are prompted to purchase the WinRAR license, just click "Close" on the message and continue.

| Please purchase WinRAR license                                                                                                    | <b>—</b>                               |
|----------------------------------------------------------------------------------------------------|----------------------------------------|
| Please note that WinRAR is not free<br>software. After a 40 day trial period you<br>must either buy a license or remove it<br>from your computer. | Buy online   How to buy   Close   Help |

4) Click on "malpana.exe" and then click on the "Extract To" button at the top of the page.

| Malpana1 (1).rar - WinRAR (evaluation copy)                                                                                                    | Hala                    |               |                              |          |  |  |
|----------------------------------------------------------------------------------------------------|-------------------------|---------------|------------------------------|----------|--|--|
|                                                                                                    |                         | n 🙆           |                              |          |  |  |
| Add Extract To Test View Dele                                                                                                    | te Find Wizard Ir       | fo VirusScan  | Comment Protect SFX          |          |  |  |
| Malpana1 (1).rar - RAR archive, unpacked size 164,837,322 bytes                                                                                                    |                         |               |                              |          |  |  |
| Name 🗘                                                                                                    | Size Packed             | Туре          | Modified                     | CRC32    |  |  |
| Jan 1997 - 1997 - 1997 |                         | Folder        |                              |          |  |  |
| malpana.exe                                                                                                    | 164,836,949 161,260,035 | Application   | 8/4/2008 9:51 PM             | 84028BA9 |  |  |
| 📄 read me.txt                                                                                                    | 373 272                 | Text Document | 8/4/2008 9:48 PM             | FD2BDCD5 |  |  |
|                                                                                                    |                         |               |                              |          |  |  |
|                                                                                                    |                         |               |                              |          |  |  |
|                                                                                                    |                         |               |                              |          |  |  |
|                                                                                                    |                         |               |                              |          |  |  |
|                                                                                                    |                         |               |                              |          |  |  |
|                                                                                                    |                         |               |                              |          |  |  |
|                                                                                                    |                         |               |                              |          |  |  |
|                                                                                                    |                         |               |                              |          |  |  |
|                                                                                                    |                         |               |                              |          |  |  |
|                                                                                                    |                         |               |                              |          |  |  |
|                                                                                                    |                         |               |                              |          |  |  |
|                                                                                                    |                         |               |                              |          |  |  |
|                                                                                                    |                         |               |                              |          |  |  |
|                                                                                                    |                         |               |                              |          |  |  |
|                                                                                                    |                         |               |                              |          |  |  |
|                                                                                                    |                         |               |                              |          |  |  |
|                                                                                                    |                         |               |                              |          |  |  |
|                                                                                                    |                         |               |                              |          |  |  |
|                                                                                                    |                         |               |                              |          |  |  |
|                                                                                                    |                         |               |                              |          |  |  |
| Selected 164,836,949 bytes in 1 file                                                                                                    |                         | Total 1       | .64,837,322 bytes in 2 files |          |  |  |

5) A box should pop up saying extraction paths and options. Click on "Desktop" and then press "OK".

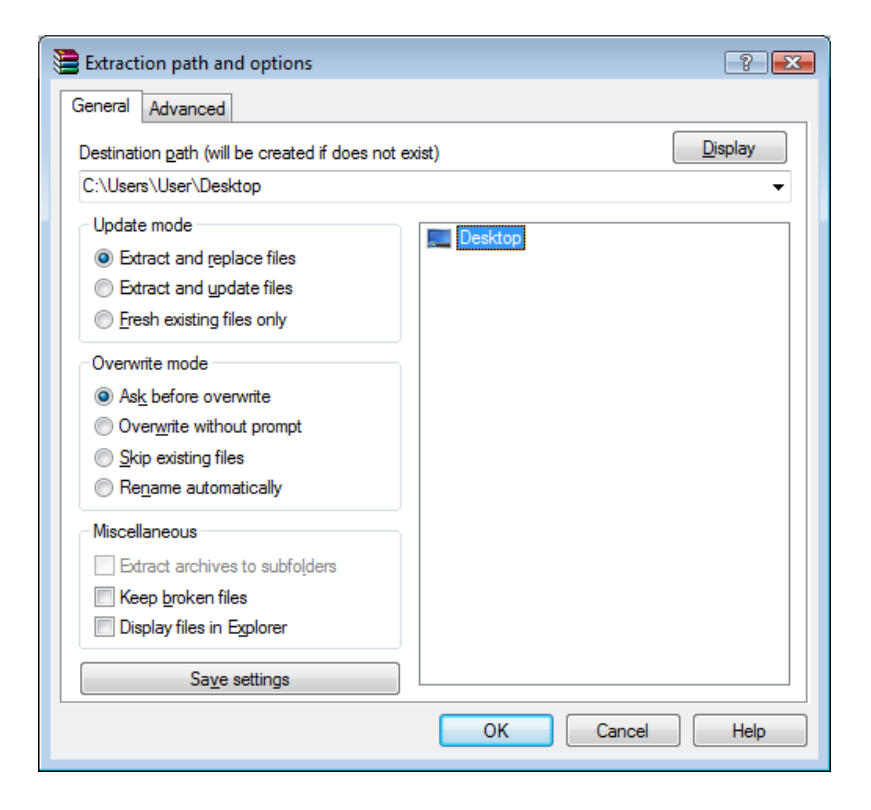

6) The program, "malpana.exe", should be saved on your desktop and you should be able to run the program from there. It might take a few minutes the first time you open it.

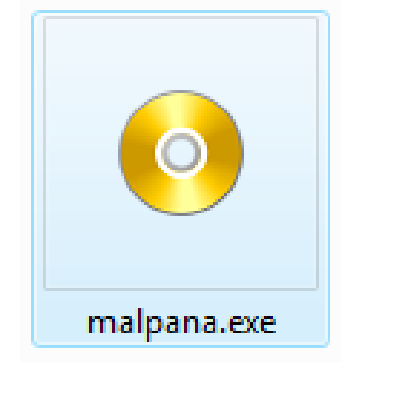

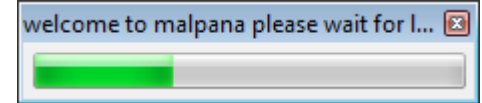

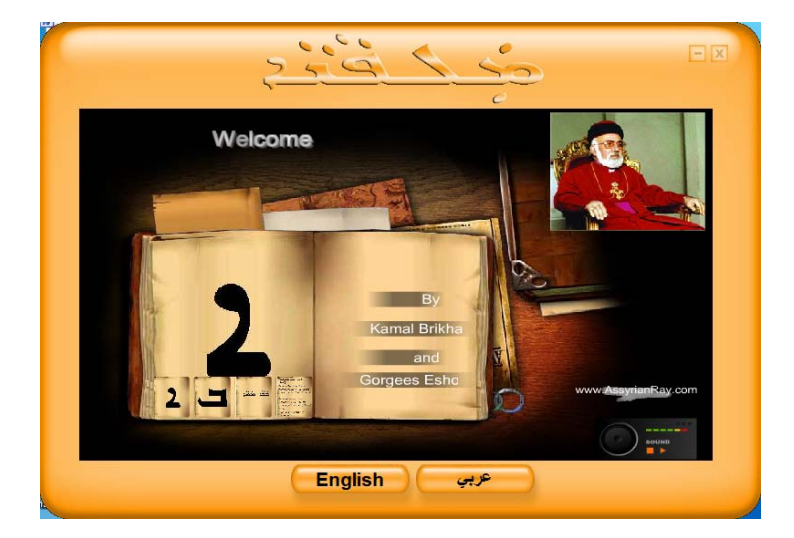